## ÍNDICE DE ILUSTRACIONES

| Ilustración 2.1 ARP del Aeropuerto de Sevilla                                              | . 13 |
|--------------------------------------------------------------------------------------------|------|
| Ilustración 2.2 Parámetros geométricos para el cálculo de la atenuación lateral            | . 17 |
| Ilustración 2.3 Ajuste de aetenuación lateral                                              | . 17 |
| Ilustración 2.4 Ejemplo de curva NPD                                                       | . 18 |
| Ilustración 2.5 Interface para la introducción de datos                                    | . 19 |
| Ilustración 2.6 Ventana del procesador de terreno del programa INM v7.0                    | . 20 |
| Ilustración 2.7 Ventana "casos" del programa INM v7.0.                                     | . 21 |
| Ilustración 2.8 Ventana "escenarios" del programa INM v7.0                                 | . 21 |
| Ilustración 2.9 Ventanas "Civil Airplane Setup" y "Civil Airplane Substitution Setup"      | del  |
| programa INM v 7.0                                                                         | . 22 |
| Ilustración 2.10 Ventanas "Runwayy and Helipad Identifiers" y "Runway Ends and Helipads"   | del  |
| programa INM v7.0                                                                          | . 23 |
| Ilustración 2.11 Ventana "Input Graphics" del programa INM v7.0.: Botones de visualización | 24   |
| Ilustración 2.12 Ventana "Input Graphics" del programa INM v7.0.: Botones de edición       | de   |
| trayectorias                                                                               | . 24 |
| Ilustración 2.13 Ventana "Civil Flight Operations" del programa INM v7.0.                  | . 25 |
| Ilustración 2.14 Ventanas "Grid Points Setup" y "Run Options" del programa INM v7.0        | . 26 |
| Ilustración 2.15 Ventana "Output Setup" del programa INM v7.0                              | . 27 |
| Ilustración 2.16 Ventana "Output Select" del programa INM v7.0                             | . 27 |
| Ilustración 2.17 Ventana "Output" del programa INM v7.0.                                   | . 28 |
| Ilustración 3.1 Extracto de terreno en formato .hgt del programa 3DEM                      | . 37 |
| Ilustración 3.2 Extracto de terreno en formato .dem y ventana de exportación de datos      | del  |
| programa VTbuilder                                                                         | . 38 |
| Ilustración 3.3 Efecto del viento en la propagación del sonido                             | . 39 |
| Ilustración 3.4 Atenuación del sonido por el viento                                        | . 39 |
| Ilustración 3.5 Correcciones de la presión sonora por P y T                                | . 40 |
| Ilustración 3.6 Tendencia histórica en la reducción de emisión acústica                    | . 50 |
| Ilustración 3.7 Tendencia en la fabricación y certificación acústica de aeronaves          | . 51 |
| Ilustración 3.8 Metodología del INM para el cálculo de Isófonas                            | . 61 |
| Ilustración 3.9 Localización de los umbrales de pista en el Aeropuerto de Sevilla          | . 64 |
| Ilustración 3.10 Trayectorias simuladas en el INM para la cabecera 09                      | . 69 |
| Ilustración 3.11 Trayectorias simuladas en el INM para la cabecera 27                      | . 69 |
| Ilustración 5.1 Esquema de trabajo para la elaboración de los mapas estratégicos de ruido  | . 80 |